## How to Make a Payment

- Go to the KYAGR Apps login page at <u>https://www.kyagr-apps.com/AgExternal/Security/Account/Login</u>
- Log in using the credentials you set up
- Click the "Launch" button under "Pesticides"
- Hover over the "Account Management" header and click "Make Payment"

| CCOUNT MANAGEMENT                 |                   |                         |                      |                      |
|-----------------------------------|-------------------|-------------------------|----------------------|----------------------|
| EMPLOYEE INFO                     |                   |                         |                      |                      |
| MAKE PAYMENT                      | Employee Licenses | Employee Certifications | C Employee Trainings | • Add New Applicator |
| MAKE TEST PAYMENT SCHEDULE A TEST | 222]              |                         |                      |                      |
|                                   |                   |                         |                      |                      |
|                                   |                   |                         |                      |                      |

- Enter your information and select the items you will be providing a payment for
- Click the "Process" button
- Follow the instructions in the payment system to process your payment
- Once your information has been submitted, click the "Complete Transaction" button to return to the Pesticides app